- 1. Have a look at this website: <u>https://www.utwente.nl/en/educational-systems/new-students/</u> and watch the different video's and the presentation.
- 2. Look at the curriculum of your programme:
  - a. You can find it online: <u>https://www.utwente.nl/en/cse/</u>, <u>www.utwente.nl/nt</u> or <u>https://www.utwente.nl/en/ap/</u>.
  - b. You can find it on the Canvas page of your programme
  - c. You can find it in the information booklet
  - 3. Go to <u>https://rooster.utwente.nl/schedule</u>, log in and add your personal schedule.
    - a. To log in use your username "s" followed by your student number, for example s1234567. Your password is the password you already got.

From there use the button 'add timetable' to find your schedule. To add a schedule click on "Add timetabel" and "Module/study programme". Most easy way is to "Filter on programme" and choose Masters/PreMasters TNW.

- 4. Enrol for your courses using Osiris.
  - a. Go to <u>http:/osiris.utwente.nl/student</u> (click the British flag, if necessary, to change the language to English) or use the quicklink OSIRIS 'STUDENT'. The Osiris educational information database will store all your marks and other specific information like your address. *Exercise: Find your address information and check them. Note: of course a student can only see the information about himself/herself.*
  - b. In order to participate you need to register for the courses you want to follow. You can register to a day before the start of the quartile via Osiris for the course(s). Once you have enrolled for a course you are automatically enrolled for Canvas (see below) and for the first opportunity of corresponding written exams! Please make sure you will register for reexams. *Exercise: Try to register for one of your courses.*
  - c. In the 'course catalogue' on Osiris, information concerning all courses taught at the UT can be found (content, lecturer, literature etc.) <u>https://osiris.utwente.nl/student/OnderwijsCatalogus.do</u> *Exercise: Find out which book(s) is/are used in one of your courses. Try search by name, number or study programme*
- 5. Surf to <u>http://canvas.utwente.nl/</u> or enter Canvas through your webapplications. Canvas is the UT's web based learning environment, all subjects/courses have their own site on which lecturers place information such as hand-outs, news, assignments etc. *Exercise: In Canvas click 'Courses', you'll see all subjects for which you've enrolled, and which is now obviously still empty. An enrolment in a course in Osiris automatically creates an enrolment in the Canvas site of that course. This might take a moment.*

Excersie: Go and enrol yourself for the Canvas pages of the programmes: Programme information CSE/ChE or Programme information Nanotechnology, depending of course on which programme you will follow. Have look on this page, you will find a lot of important information on this site.